#### Deutsch

# Installation des P-touch PrintServers PS-9000

# 1 Einführung

- In dieser Installationsanleitung wird beschrieben, wie Sie den PrintServer PS-9000 einrichten. Weitere Informationen zur Installation und zum Einrichten des PrintServers finden Sie im Benutzerhandbuch auf der mitgelieferten CD-ROM. (Zum Lesen dieses Handbuches wird Adobe<sup>®</sup> Acrobat<sup>®</sup> Reader<sup>®</sup> oder Adobe<sup>®</sup>Reader<sup>®</sup> benötigt.)
- In der vorliegenden Installationsanleitung erfahren Sie, wie Sie einen P-touch-Netzwerkanschluss (Brother PS-9000 Port) einrichten.

### 2 Den PS-9000 installieren

### Erstinstallation (auf dem Administrator-Computer)

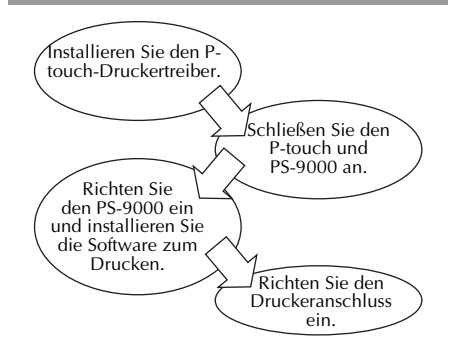

### Installation auf weiteren Computern (Client-Computern)

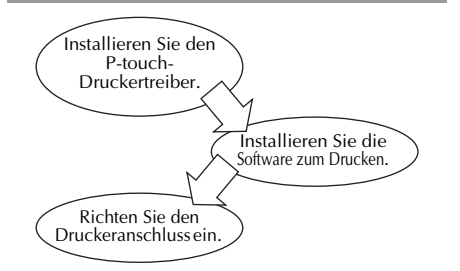

### 3 Lieferumfang prüfen und Geräte vorbereiten

- Vergewissern Sie sich, dass folgende Teile geliefert wurden:
  - 1 PS-9000
  - ② Netzadapter und Netzadapterkabel
  - ③ CD-ROM (enthält das Benutzerhandbuch und die Software zum Einrichten des PS-9000)
  - ④ Installationsanleitung (diese Anleitung)
  - \* Weitere Informationen zu QL-1050N Zubehör finden Sie in der QL-1050N Kurzanleitung.

#### • Vorbereitungen

- 1 USB-Kabel
  - \* Zum Anschluss des PrintServers an den P-touch/QL

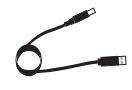

- ② Netzwerkkabel
  - \* Zum Anschluss des PrintServers an das Netzwerk

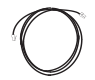

- ③ Ethernet-Hub
  - \* Im Netzwerk erforderlich

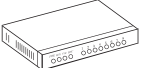

# 4 P-touch-Druckertreiber

### QL-500/QL-550/QL-560/QL-650TD QL-1050/QL-1050N PT-9500PC PT-9200DX

Klicken Sie im Dialogfeld, das nach Einlegen der CD-ROM PS-9000 erscheint, auf [P-touch Driver] und installieren Sie dann den Netzwerk-Treiber für Ihren P-touch.

### 🖉 Hinweis

 Installieren Sie den Druckertreiber entsprechend den auf dem Bildschirm erscheinenden Anweisungen.

## 5 Den PS-9000 anschließen

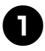

Schließen Sie den PS-9000 mit Hilfe des Netzwerkkabels an den Ethernet-Hub an.

Schließen Sie den Netzadapter an den PS-9000 an. Stecken Sie dann den Netzstecker des P-touch und des PS-9000-Netzadapters in eine Netzsteckdose.

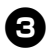

Schließen Sie den PS-9000 mit dem USB-Kabel an den P-touch an. (PS-9000: Typ A Anschluss; P-touch: Typ B Anschluss)

### Achtung

 Das Netzkabel des QL-1050N ist ein Doppelkabel. Schließen Sie das Netzkabel zuerst am PS-9000 und am OL-1050N an und stecken Sie es dann in die Steckdose.

### Hinweis

- Das USB-Kabel hat zwei verschiedene Anschlüsse. Achten Sie darauf, dass Sie die richtigen Anschlüsse verwenden.
- Anschlüsse für das USB-Kabel

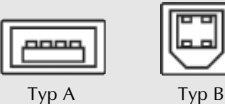

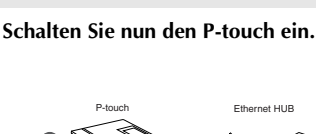

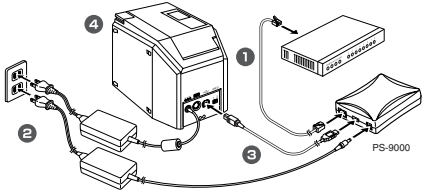

### Hinweis

• Die Form des Netzsteckers ist je nach Land und Modell unterschiedlich.

### 6 Den PS-9000 einrichten und Software zum Drucken installieren

- Nach dem Einlegen der CD-ROM wird das Hauptfenster des Installationsprogramms angezeigt.
  - Sollte das Hauptfenster nicht automatisch angezeigt werden, starten Sie das Programm "autorun.exe" im Hauptverzeichnis der CD-ROM.

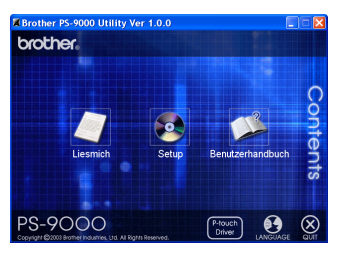

Klicken Sie im Hauptfenster des Installationsprogramms auf das Symbol [Setup]. Das folgende Dialogfeld wird angezeigt. Klicken Sie auf die Schaltfläche [Weiter].

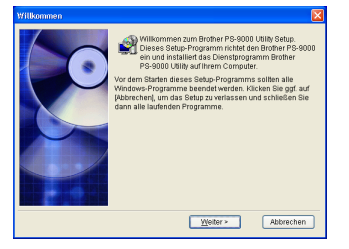

8

Lesen Sie die Lizenzvereinbarungen sorgfältig durch. Klicken Sie auf die Schaltfläche [Ja], wenn Sie einverstanden sind.

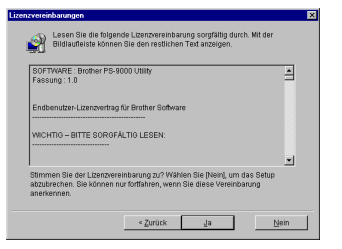

4

Wählen Sie "Brother PS-9000 einrichten und Utility installieren" und klicken Sie dann auf die Schaltfläche [Weiter].

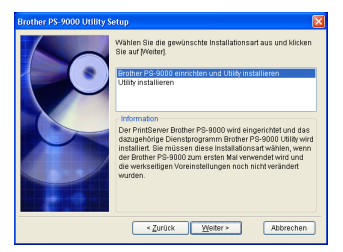

 Zur Installation auf einem zweiten oder jedem weiteren Computer (Client-Computer) wählen Sie "Utility installieren" und klicken Sie dann auf [Weiter]. Fahren Sie anschließend mit Schritt 8 fort.

6

Wählen Sie den PS-9000 aus, der eingerichtet werden soll, und klicken Sie dann auf [Weiter].

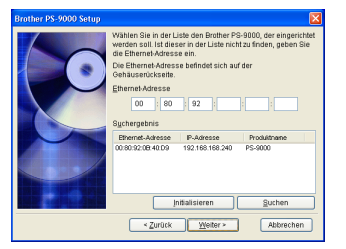

 Wenn der gewünschte PS-9000 PrintServer nicht in der Liste angezeigt wird, klicken Sie auf die Schaltfläche [Suchen].

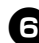

Weisen Sie nun eine IP-Adresse zu.

- Wenn "Folgende IP-Adresse verwenden" gewählt wird (empfohlen):
  →Geben Sie im folgenden Dialogfeld die
  - gewünschte IP-Adresse, die Subnetzmaske und die Adresse des Standardgateways ein. Fragen Sie ggf. Ihren Netzwerk-Administrator nach den richtigen Werten für diese Einstellungen.

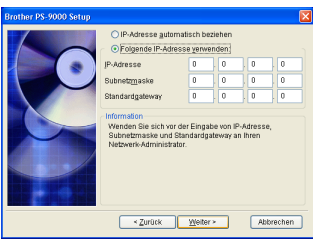

- Wenn "IP-Adresse automatisch beziehen" gewählt wird: → Der PS-9000 bekommt automatisch
  - eine IP-Adresse zugeordnet, falls ein DHCP/BOOTP-Server in der Netzwerkumgebung vorhanden ist.

Die gewählten Einstellungen werden nun zur Kontrolle angezeigt. Klicken Sie auf die Schaltfläche [Ausführen].

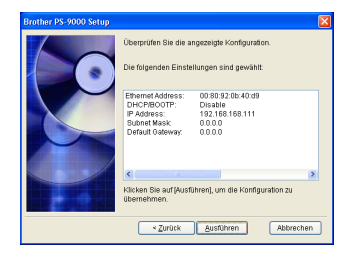

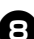

Klicken Sie auf die Schaltfläche [Weiter].

| Brother PS-9000 Utility Setup |                                                                                                    |  |
|-------------------------------|----------------------------------------------------------------------------------------------------|--|
|                               | Notes to gas (Note) un de vogestener 2 Jeorden 2<br>Jeorden 2<br>Burthouchet 2 Jeorden 2<br>Burthouchet (und wählen Sie einen Ordne.<br>2<br>Jeorden<br>Erforgammelijscherf?s. 5000 Ullity<br>Dightsuchen. |  |
|                               | ≺ Zurück Weiter > Abbrechen                                                                                                    |  |

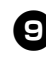

Geben Sie nun einen Gruppennamen für das Windows-Startmenü an, und klicken Sie dann auf [Weiter].

| Brother PS-9000 Utility Setup |                                                                                                    |   |
|-------------------------------|----------------------------------------------------------------------------------------------------|---|
|                               | Territor PE 2010) VIII () virit gan Dest Meiol II Introportigi<br>Methodis De sine Personnangere in order Life au ober<br>geben Sie einen neuen Oruppennamen ein<br>Oruppenname<br>Bender PE obdo Lillio<br>Druppen | ] |
|                               | <zurück weiter=""> Abbrechen</zurück>                                                                                                    |   |

Deutsch

 Achten Sie bei der Eingabe eines anderen Gruppennamens darauf, dass dieser nicht bereits verwendet wird.

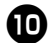

Im folgenden Dialogfeld können Sie wählen, ob nun der Drucker und der Druckeranschluss eingerichtet werden sollen.

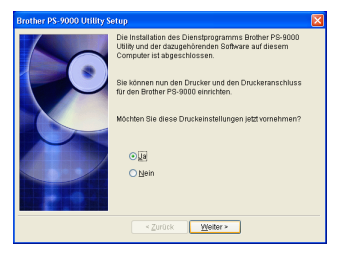

Wählen Sie die Option "Ja" und klicken Sie dann auf die Schaltfläche [Weiter].

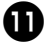

Wählen Sie den P-touch, der eingerichtet werden soll, und klicken Sie dann auf [Weiter].

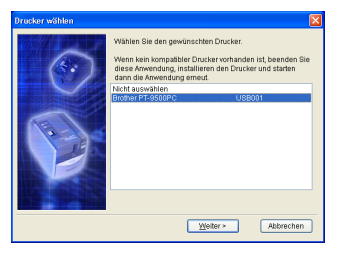

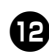

Klicken Sie auf die Schaltfläche [Weiter].

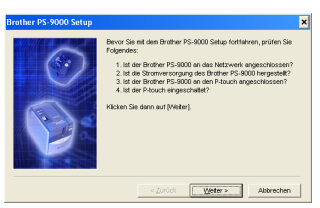

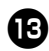

Wählen Sie den PS-9000 aus, der eingerichtet werden soll, und klicken Sie dann auf [Weiter].

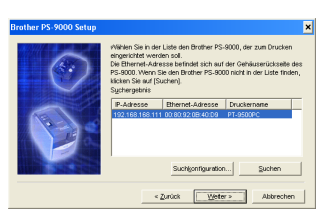

 Wenn der gewünschte PS-9000 nicht angezeigt wird, klicken Sie auf die Schaltfläche [Suchen].

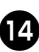

Geben Sie den Namen des Druckeranschlusses ein und klicken Sie dann auf die Schaltfläche [Weiter].

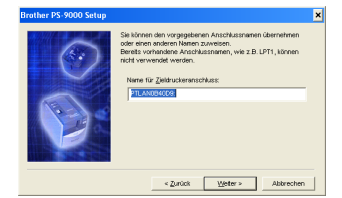

• Achten Sie darauf, dass Sie keinen Namen eingeben, der bereits verwendet wird (wie z.B. LPT1:).

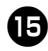

Die vorgenommenen Einstellungen werden nun zur Kontrolle nochmals angezeigt. Klicken Sie auf die Schaltfläche [Fertig stellen].

| Brother PS-9000 Setup |                                                                                                    |                          | × |
|-----------------------|----------------------------------------------------------------------------------------------------|--------------------------|---|
|                       | Klicken Sie auf (Fertig stellen), um den Druckeranschluss für der<br>Brother PS-9000 wie unten angegeben zu registrieren. |                          |   |
|                       | P-Adresse                                                                                                    | 192.168.168.111          |   |
| 0                     | Name für<br>Zieldruckeranschluss:                                                                                         | PTLAN0B40D9:             |   |
|                       | Druckernene:                                                                                                    | PT-9600PC                |   |
|                       |                                                                                                    | []                       | - |
|                       | < Zurück                                                                                                    | Eertig stellen Abbrechen |   |

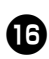

Wenn die Installation abgeschlossen ist, wird das folgende Dialogfeld angezeigt. Klicken Sie auf die Schaltfläche [Fertig stellen].

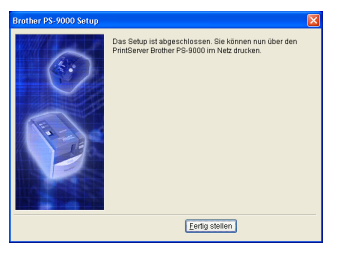